# Biz-Create® by NISSAY お客様向け ご利用マニュアル

2025.1 作成:日本生命保険相互会社

WS2024-1653 (2025.1.28)

# 「Biz-Create® by NISSAY」の各機能について

● 「Biz-Create® by NISSAY」の会員登録をしていただくと、ニーズ登録、ニーズ検索・閲覧、商談エントリー機能を ご利用いただくことができます。 当資料では以下の5ステップについて、ご説明いたします。

※「Biz-Create®」は株式会社三井住友銀行の登録商標です

▶STEP1:会員登録

Page.3

- 「Biz-Create® by NISSAY」の各機能をご利用いただくには、新規会員登録が必要です。
- 「Biz-Create® by NISSAY」ランディングページ(<u>https://www.nissay.co.jp/hojin/businessmatching/</u>) にて「新規会員登録(認証CDをお持ちの方)」をクリックしてください。
- 認証CDをお持ちでない方は、「新規会員登録(認証CDをお持ちでない方)」をクリックしていただき、ご案内をお申込みください。(お申込み後、営業担当者よりサイトについてご案内いたします)

# **Biz-Create**® by NISSAY

「Biz-Create® by NISSAY」とは お客様ご自身がビジネスニーズを 発信/閲覧・商談申込できる ビジネスマッチングサービスです。 日本生命は当サービスを通じて、 地域・金融機関の垣根を越えた ビジネスチャンスを創出し、 より一層のお客様の企業価値の向上に 貢献してまいります。

※Biz-Create®は株式会社三井住友銀行の登録商標です。

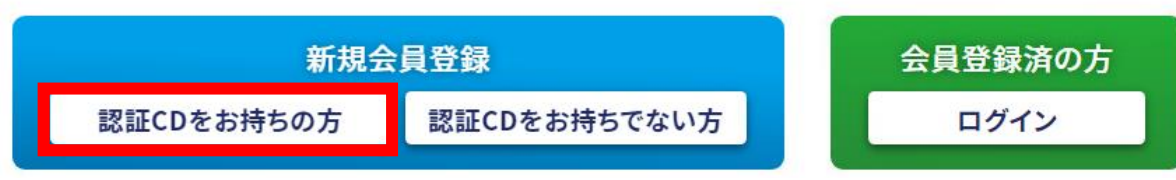

OPE

● 画面右側の「はじめてご利用の方」欄にある「新規会員登録はこちら」をクリックしてください

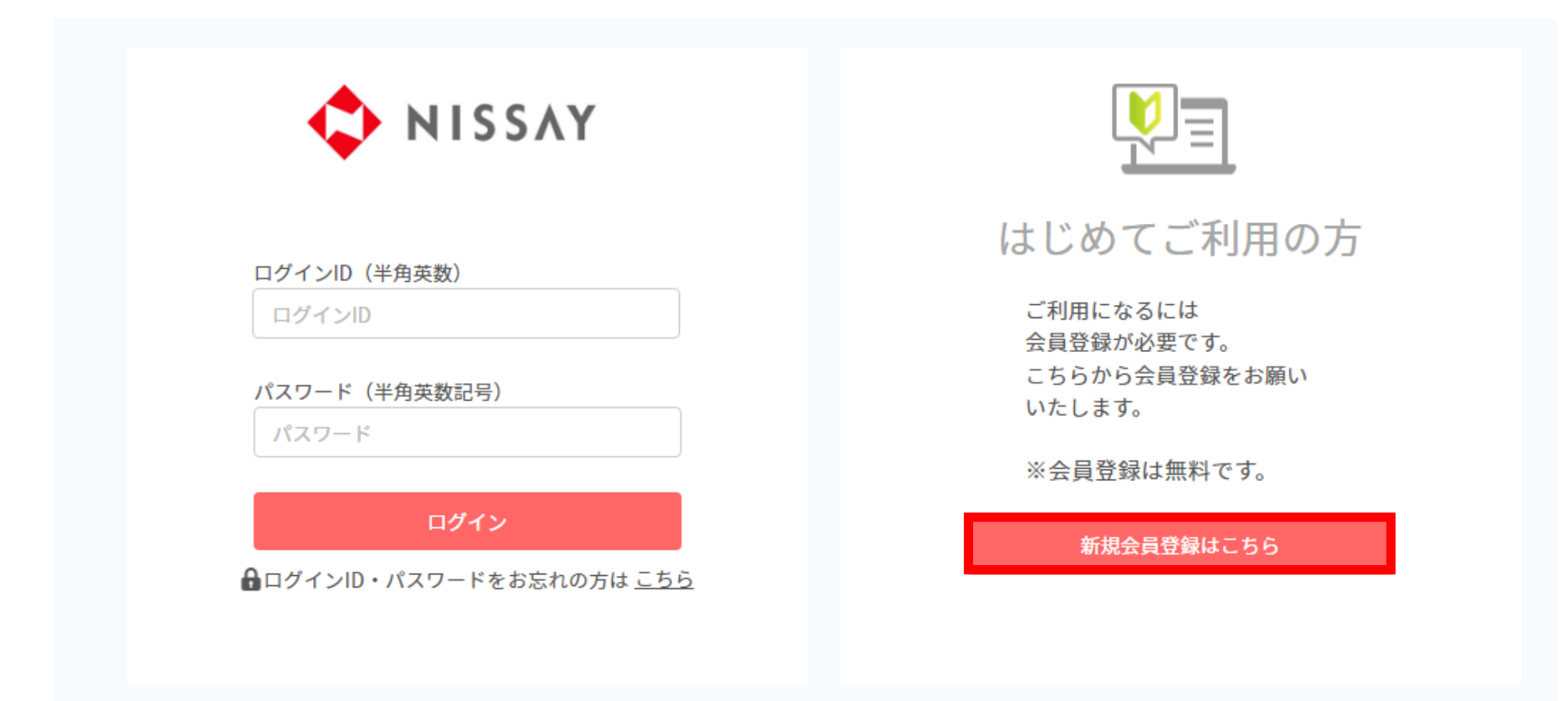

く 戻る

● ご自身のメールアドレスと営業担当者からお伝えいたしました「認証コード(半角数字7桁)」をご入力いただき、 「メールを送信する」ボタンをクリックしてください。

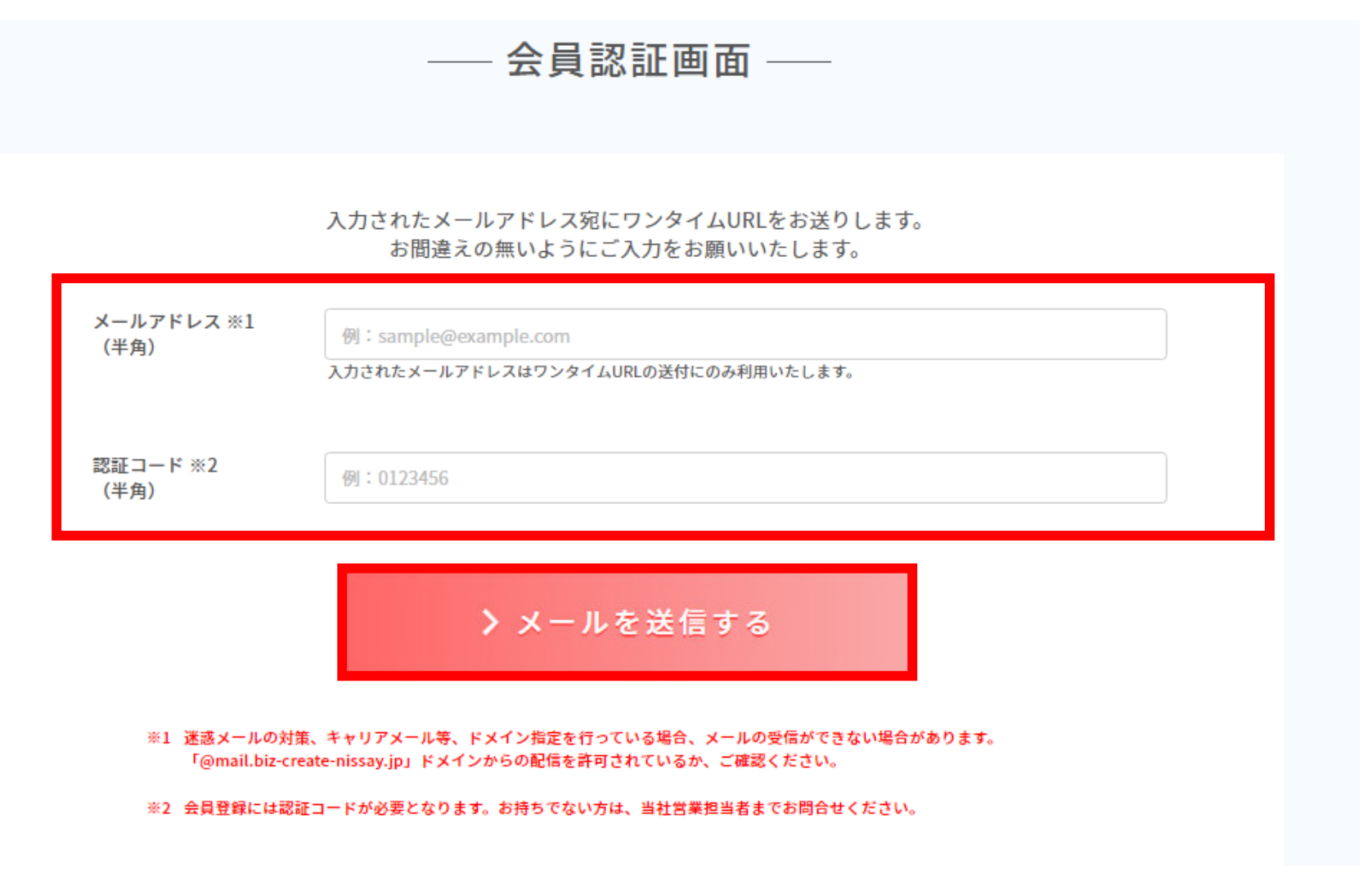

● 「認証コード」が正当である場合、以下の表示に切り替わります。 先程ご入力いただいたメールアドレスに「新規登録のご案内」メールをお送りしておりますので、ご確認ください。

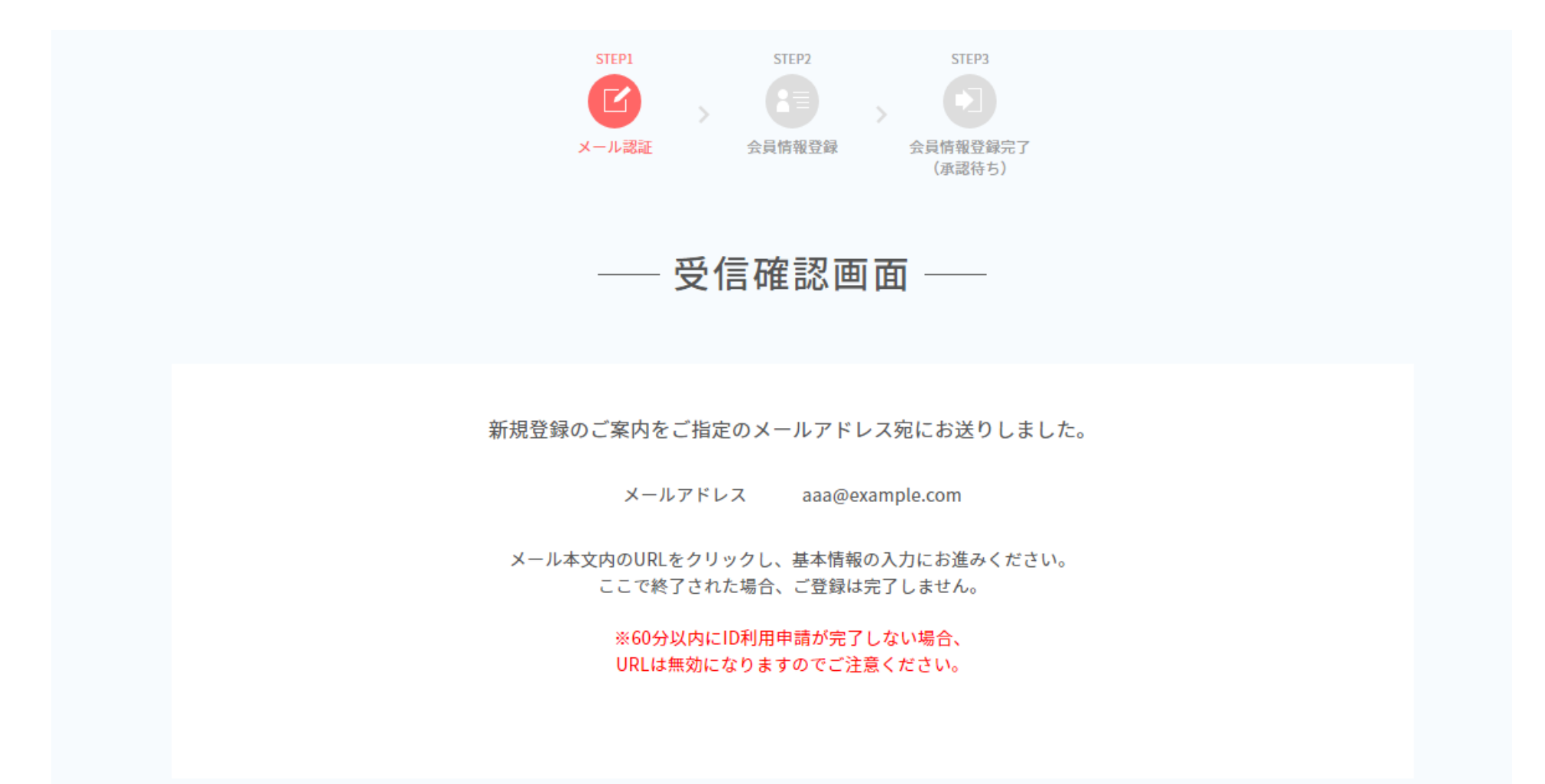

※画面イメージは変更となる可能性がございます。

Page.7

- メールに記載のURLからアクセスしていただくと、企業情報の入力画面へと遷移します。企業情報をご入力ください。
- 【公開】となっている内容は、ニーズ登録時や商談エントリー時にサイト上で他の企業に公開される項目です。

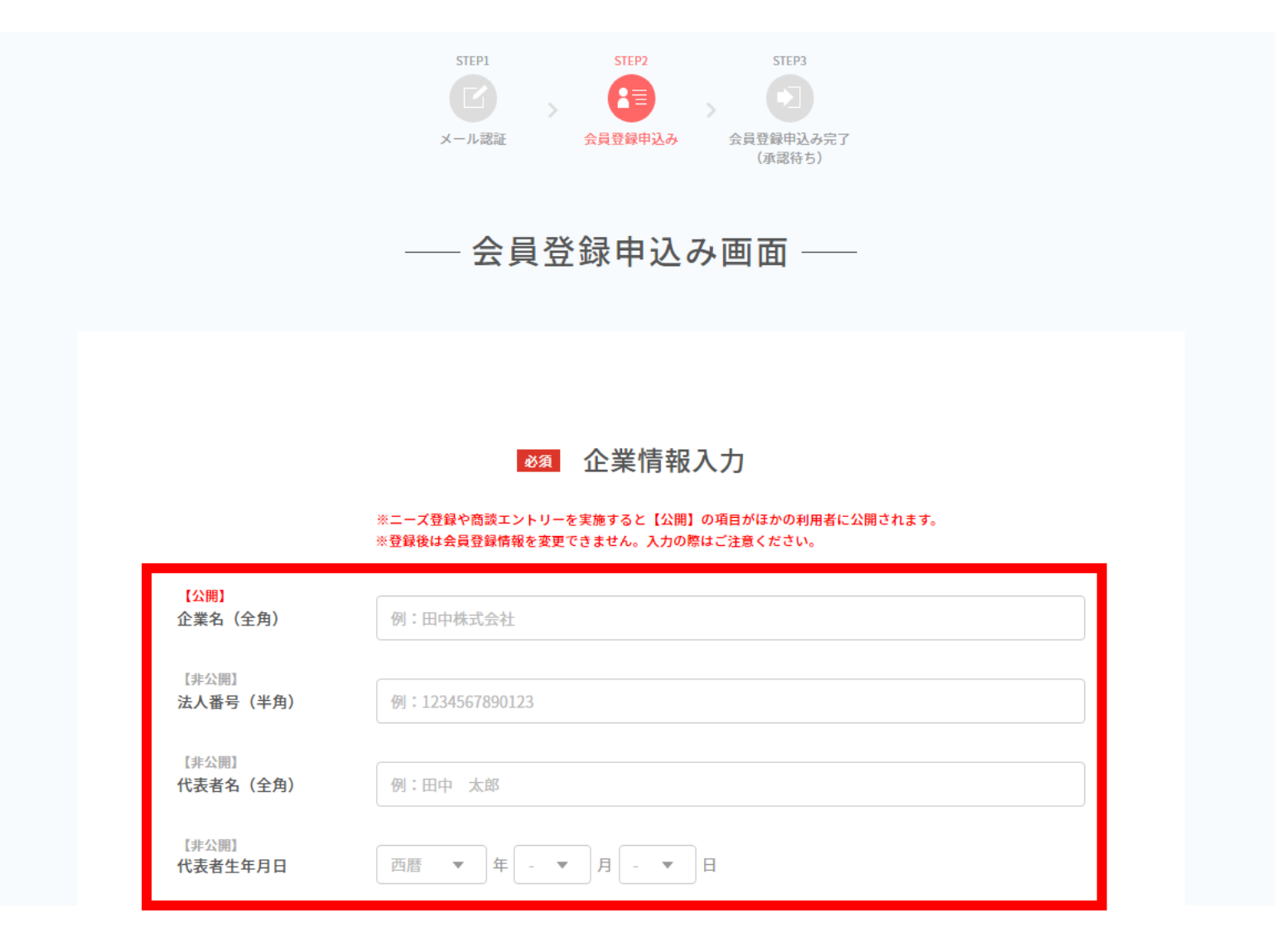

● 【公開】となっている内容は、ニーズ登録時や商談エントリー時にサイト上で他の企業に公開される項目です。

| 業種                       | 選択してください  ▼                                                                                                    |  |
|--------------------------|----------------------------------------------------------------------------------------------------|--|
| 【公開】                     |                                                                                                    |  |
| 企業概要<br>最大100文字          | 会社概要が分かるように簡潔に記載してください。                                                                                                    |  |
|                          | 例                                                                                                    |  |
|                          | <ul> <li>○○製品・サービスを取り扱う××業をになっております。</li> <li>○○向けの××技術の展開をしております。</li> </ul>                                                                                                    |  |
|                          |                                                                                                    |  |
| 【公開】                     |                                                                                                    |  |
| 主要取扱商品・サービス              | 扱っている商品・サービスについて簡潔に記載してください。                                                                                                    |  |
| 最大100文字                  | 例                                                                                                    |  |
|                          | ・機械・金属・エネルギー・化学製品などを取り扱っております。                                                                                                    |  |
|                          | TERMINE REALIZED A COMPLET RECENTION OF CONTRACT AND A CONTRACT AND A CONTRACT AN |  |
|                          |                                                                                                    |  |
| 【公朋】                     |                                                                                                    |  |
| 【公開】<br>年商(半角数字)         | 例:1000 百万円                                                                                                    |  |
| 【公開】<br>年商(半角数字)<br>【公開】 | 例:1000 百万円                                                                                                    |  |

- 【公開】となっている内容は、ニーズ登録時や商談エントリー時にサイト上で他の企業に公開される項目です。
- すべてのご入力が終わりましたら、「利用者情報入力へ」をクリックしてください。

| <mark>【公開】</mark><br>企業サイトURL <sub>※任帝</sub> | //////////sample.co.ip          |  |  |
|----------------------------------------------|---------------------------------|--|--|
| (半角) (半角)                                    | by - https://www.sample.co.jp   |  |  |
| 本社所在地                                        |                                 |  |  |
| 郵便番号(半角数字)                                   | 000 - 0000 本社所在地自動入力            |  |  |
|                                              |                                 |  |  |
|                                              | 選択してください ▼                      |  |  |
|                                              |                                 |  |  |
|                                              | 全角で市区町村を入力してください(郵便番号から自動入力します) |  |  |
|                                              |                                 |  |  |
|                                              | 全角で番地を入力してください                  |  |  |
|                                              |                                 |  |  |
| ※任意                                          | 全角でマンション名・建物名を入力してください          |  |  |
|                                              |                                 |  |  |
|                                              |                                 |  |  |

利用者情報入力へ >

- 企業情報の入力後は、利用者情報をご入力いただきます。
- 仮名やニックネーム、部署名等でのご登録は致しかねます。必ずご自身のお名前でご登録をお願いいたします。
- すべてのご入力が終わりましたら、「利用規約の確認」をクリックしてください。

| 氏名<br>(全角)               | 例:田中 太郎                                                                                                    |
|--------------------------|----------------------------------------------------------------------------------------------------|
| 【非公開】<br>メールアドレス<br>(半角) | aaa@example.com                                                                                                  |
| 【非公開】<br><b>役職</b>       | 選択してください                                                                                                    |
| 【非公開】<br>部署カテゴリー         | 選択してください                                                                                                    |
| 【非公開】<br><b>部署名</b>      | 例:総務部                                                                                                    |
| パスワード<br>(半角英数記号)        | パスワード                                                                                                    |
|                          | ※英大文字、英小文字、数字、記号を含む、12文字以上20文字以下の半角文字列で<br>入力してください。<br>※大文字と小文字は区別されます。<br>※第3者に推測されやすい番号(住所番地・電話番号など)は避けてください。 |
| パスワード(再入力)               | パスワード(再入力)                                                                                                    |

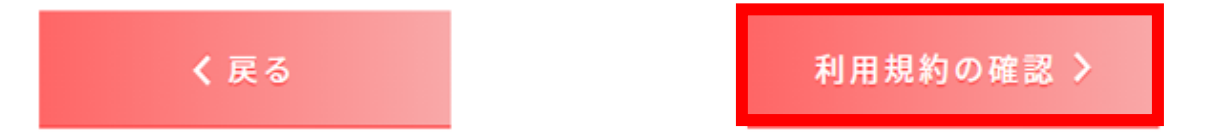

● 利用者情報のご入力後は、ご利用規約(弊社及び日本電気株式会社)への同意をしていただきます。 ご一読いただき、「ご利用規約に同意する」にチェックしてください。

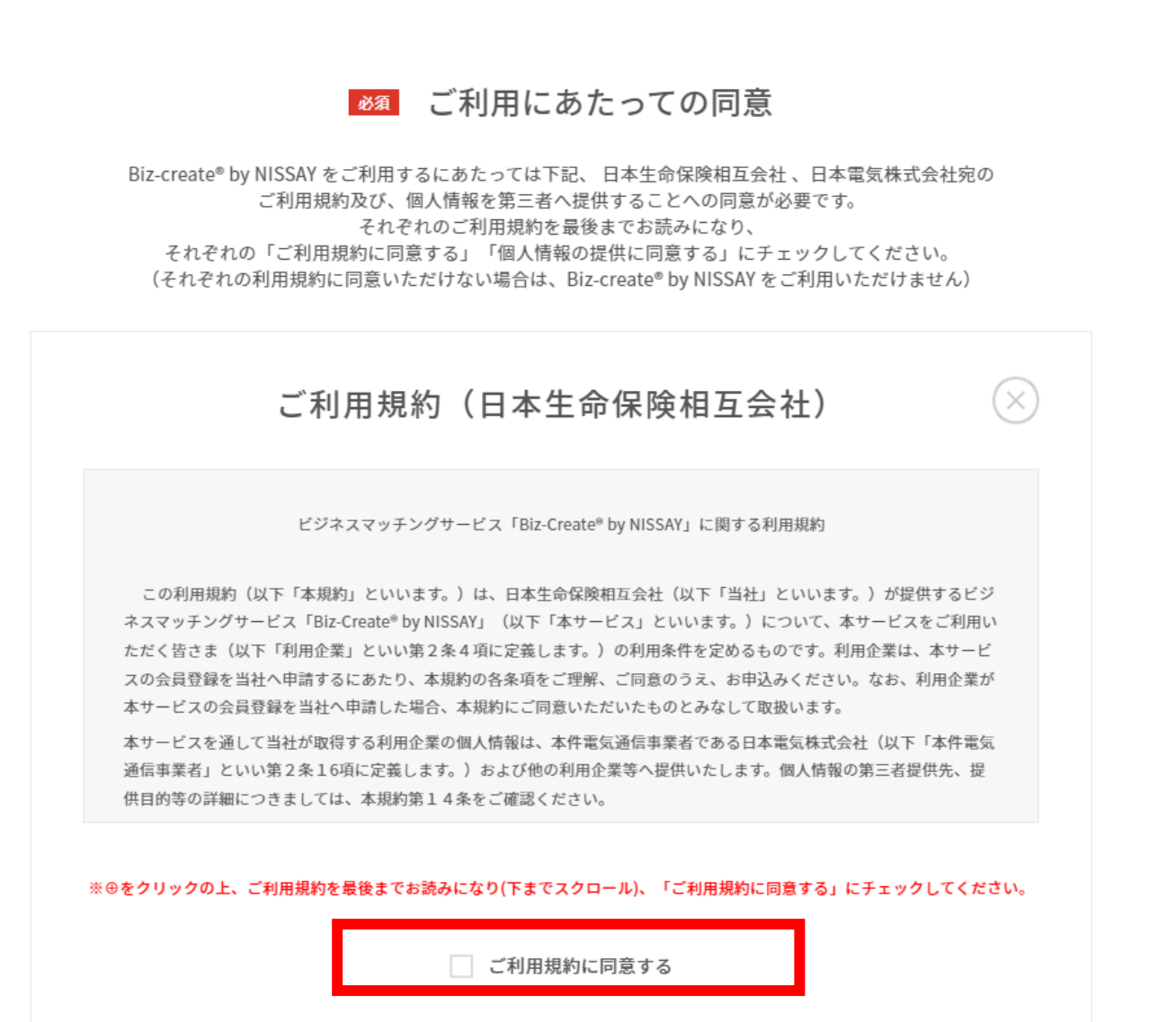

● 利用者情報のご入力後は、ご利用規約(弊社及び日本電気株式会社)への同意をしていただきます。 ご一読いただき、「ご利用規約に同意する」にチェックしてください。

#### ご利用規約(日本電気株式会社)

ビジネスマッチングサービス「Biz-Create®by NISSAY」向け

提供サービス利用規約

(2022年11月制定)

(利用規約の適用)

第1条 日本電気株式会社(以下、「当社」といいます。)は、この利用規約(以下、「利用規約」といいます。)に基づ き、ビジネスマッチングサービス「Biz-Create®by NISSAY」の利用者向けに第2条に定める本サービスを提供し ます。

※⊕をクリックの上、ご利用規約を最後までお読みになり(下までスクロール)、「ご利用規約に同意する」にチェックしてください。

ご利用規約に同意する

● 本ウェブサイトのご利用に際し、個人情報の提供に関する同意が必要です。 ご確認いただき、「個人情報の提供に同意する」にチェックしてください。

#### 個人情報の提供

新サイトへのご登録・ご利用に際し、企業間のマッチングを目的に第三者(他の利用企業(利用企業が商談を希望した企業)・関連会社・提携会社※)へ、その他本ウェブサイトの円滑な運営及び改善を目的にNECへ、個人情報(名前・生年月日・所属部署・役職・メールアドレス)を提供すること及び提供する場合があること、並びに日本生命からのビジネスマッチングサービスに関するお知らせ等のメールを受取ることへの同意が必要です。

※関連会社・提携会社への提供については、利用企業に対し、事前に提供先の企業名・利用目的、提供する情報の内容を明示のうえ、同意を得た場合にのみ実施いたします。

個人情報の提供に同意する

三井住友銀行の提供するビジネスマッチングサービス「Biz-Create®」の会員登録案内をご希望の場合は、「個人情報の提供に同意し、ご案内を希望する」をチェックしてください。
 希望しない場合は「ご案内を希望しない」にチェックしてください。
 「希望する」にチェックしていただいた場合は、個人情報・企業情報提供に同意されたものとみなし、三井住友銀行へお客様の個人情報・企業情報を提供のうえ、三井住友銀行よりサービス利用のご案内をさせていただきます。
 ※ご案内を希望しない場合も「Biz-Create® by NISSAY」のご利用及び、営業担当者がご紹介した三井住友銀行「Biz-Create®」登録ニーズへの商談エントリーは可能です。
 ※ご案内にあたっては三井住友銀行の審査がございますので、ご希望に添えない可能性もございます。あらかじめご了承ください。
 すべてのご入力が終わりましたら、「確認画面へ」をクリックしてください。

日本の提供に同意し、ご案内を希望す
 の
 の
 に、ご案内を知道した。
 の
 に、
 の
 に、
 に、
 に、
 に、
 に、
 に、
 に、
 に、
 に、
 に、
 に、
 に、
 に、
 に、
 に、
 に、
 に、
 に、
 に、
 に、
 に、
 に、
 に、
 に、
 に、
 に、
 に、
 に、
 に、
 に、
 に、
 に、
 に、
 に、
 に、
 に、
 に、
 に、
 に、
 に、
 に、
 に、
 に、
 に、
 に、
 に、
 に、
 に、
 に、
 に、
 に、
 に、
 に、
 に、
 に、
 に、
 に、
 に、
 に、
 に、
 に、
 に、
 に、
 に、
 に、
 に、
 に、
 に、
 に、
 に、
 に、
 に、
 に、
 に、
 に、
 に、
 に、
 に、
 に、
 に、
 に、
 に、
 に、
 に、
 に、
 に、
 に、
 に、
 に、
 に、
 に、
 に、
 に、
 に、
 に、
 に、
 に、
 に、
 に、
 に、
 に、
 に、
 に、
 に、
 に、
 に、
 に、
 に、
 に、
 に、

 に、

 に、

 に、

 に、

 に、

 に、

 に、

 に、

 に、

 に、

 に、

 に、

 に、

 に、

 に、

 に、

 に、

 に、

 に、

 に、

 に、

 に、

 に、

 に、

 に、

 に、

 に、

 に、

 に、

 に、

 に、

 に、

 に、

 に、

 に、

 に、

 に、

 に、

 に、

 に、

 に、

 に、

 に、

 に、

 に、

 に、

 に、

 に、

 に、

 に、

 に、

 に、

 に、

 に、

 に、

 に、

 に、

 に、

 に、

 に、

 に、

 に、

 に、

 に、

 に、

 に、

 に、

 に、

 に、

 に、

 に、

 に、

 に、

 に、

 に、

 に、

 に、

 に、

 に、

 に、

 に、

 に、

 に、

 に、

 に、

 に、

 に、

 に、

 に、

 に、

 に、

 に、

 に、

 に、

 に、

 に、

 に、

 に、

 に、

 に、

 に、

 に、

 に、

 に、

 に、

 に、

 に、

 に、

 に、

 に、

 に、

 に、

 に、

 に、

 に、

 に、

 に、

 に、

 に、

 に、

 に、

 に、

 に、

 に、

 に、

 に、

 に、

 に、

 に、

 に、

 に、

 に、

 に、

 に、

 に、

 に、

 に、

 に、

 に、

 に、

 に、

 に、

 に、

 に、

 に、

 に、

 に、

 に、

 に、

 に、

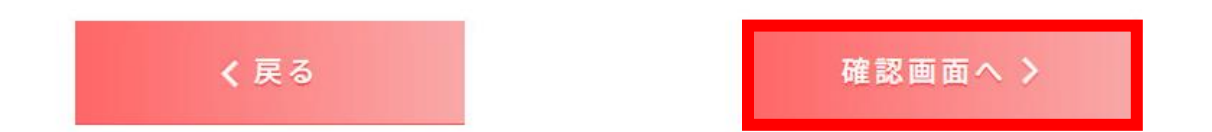

# 【STEP1】新規会員登録方法(ご登録事項のご確認)

● ご登録いただいた内容を再度ご確認のうえ、問題が無ければ「申込み」をクリックしてください。

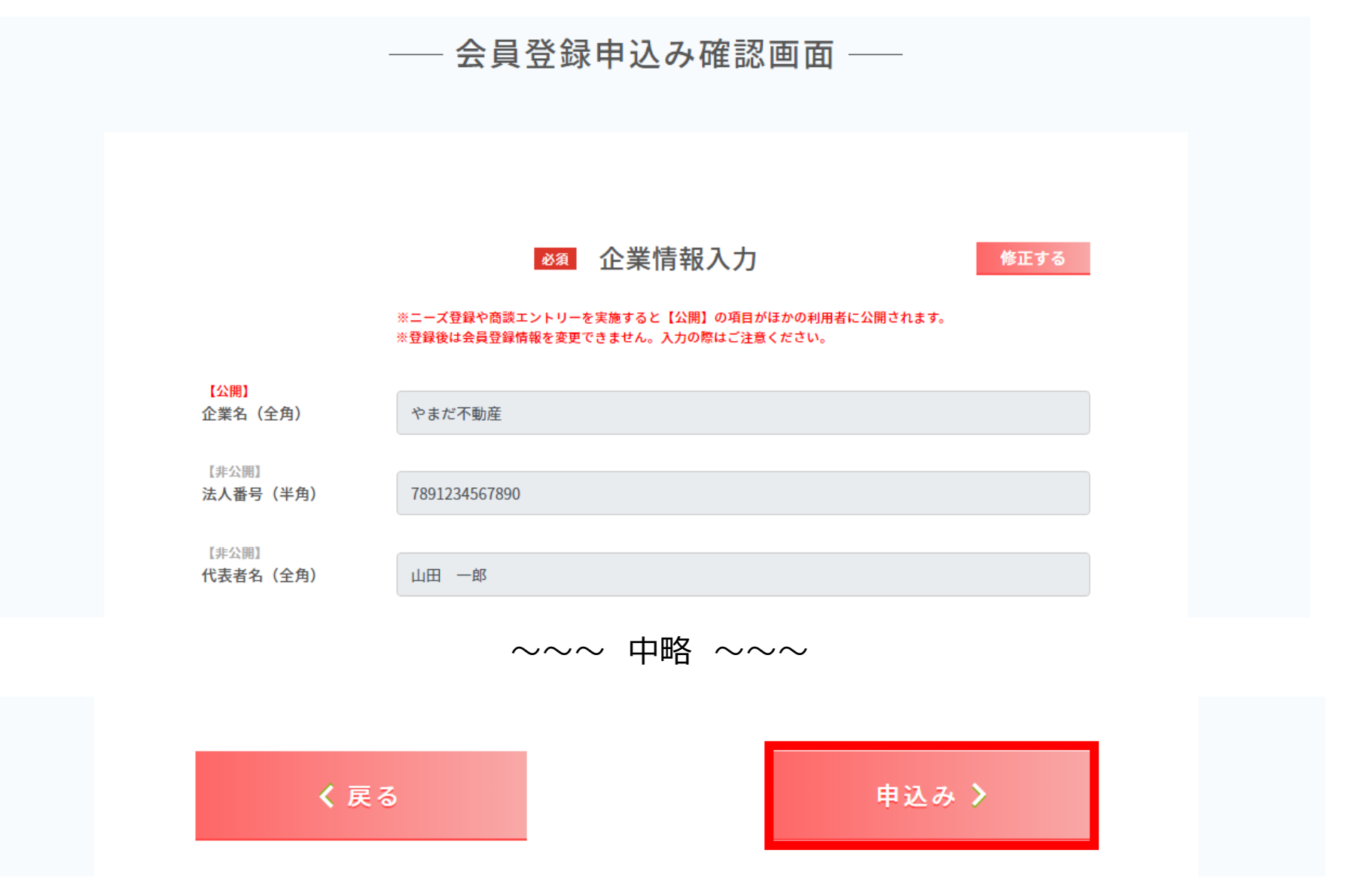

Page.16

- 必要事項のご入力が完了しますと、以下の画面が表示されます。
- お申込みいただいた内容は弊社内で確認次第、ご登録いただいたメールアドレス宛に 「【Biz-Create® by NISSAY】会員登録申込み審査結果のお知らせ」メールを送付いたします。 (メールの送付まで1~3営業日ほど、お時間をいただきます。ご了承ください)
- ご案内メールをお受取りいただいた後、ニーズ登録、ニーズ検索・閲覧、商談エントリー機能をご利用いただけます。

#### ――会員登録申込み完了画面 ――

Biz-create<sup>®</sup> by NISSAY の会員登録を お申込みいただきありがとうございます。

お申込み内容の確認が取れ次第、 ご登録いただいたメールアドレス宛に 別途確認結果を送付いたします。

>サイトトップへ

#### 【STEP1】会員登録(登録メールアドレス変更・企業情報変更・退会)

登録メールアドレス変更、企業情報の変更、退会をご希望の場合は、
 弊社営業担当者または、お問合せ先(businessmatching@nissay.co.jp)へお申し出ください。
 ※ご利用者が変更となる場合は、別途新しくご担当者になられる方による新規会員登録が必要です。
 ※お問合せ・よくあるご質問ページからもご確認いただけます。

◇トップページ(会員登録・ログインはこちら) 
◇Biz-Create<sup>®</sup> by NISSAYのポイント 
◇ご利用方法 
◇お引合せ事例 
◇ご利用マニュアル 
◇お問合せ・よくあるご質問

#### **Biz-Create**° by NISSAY

#### お問合せ

CONTACT

お問合せの前に当ページ下部のよくあるご質問をご確認ください。

<お問合せ先>businessmatching@nissay.co.jp

※ご回答には通常、1~3営業日程度お時間をいただいておりますが、 追加で時間を要する場合もございますのであらかじめご了承ください。

# よくあるご質問

FAQ

| ≫ Biz-Create® by NISSAYとは | ≫ 会員登録について    | ≫ ID・パスワードについて |
|---------------------------|---------------|----------------|
| ▶ ニーズ登録について               | ≫ 商談エントリーについて | ≫ その他          |

# ▶STEP2:ニーズ登録

Page.19

#### ● ログイン後トップ画面下部「ニーズを登録する」をクリックしてください。

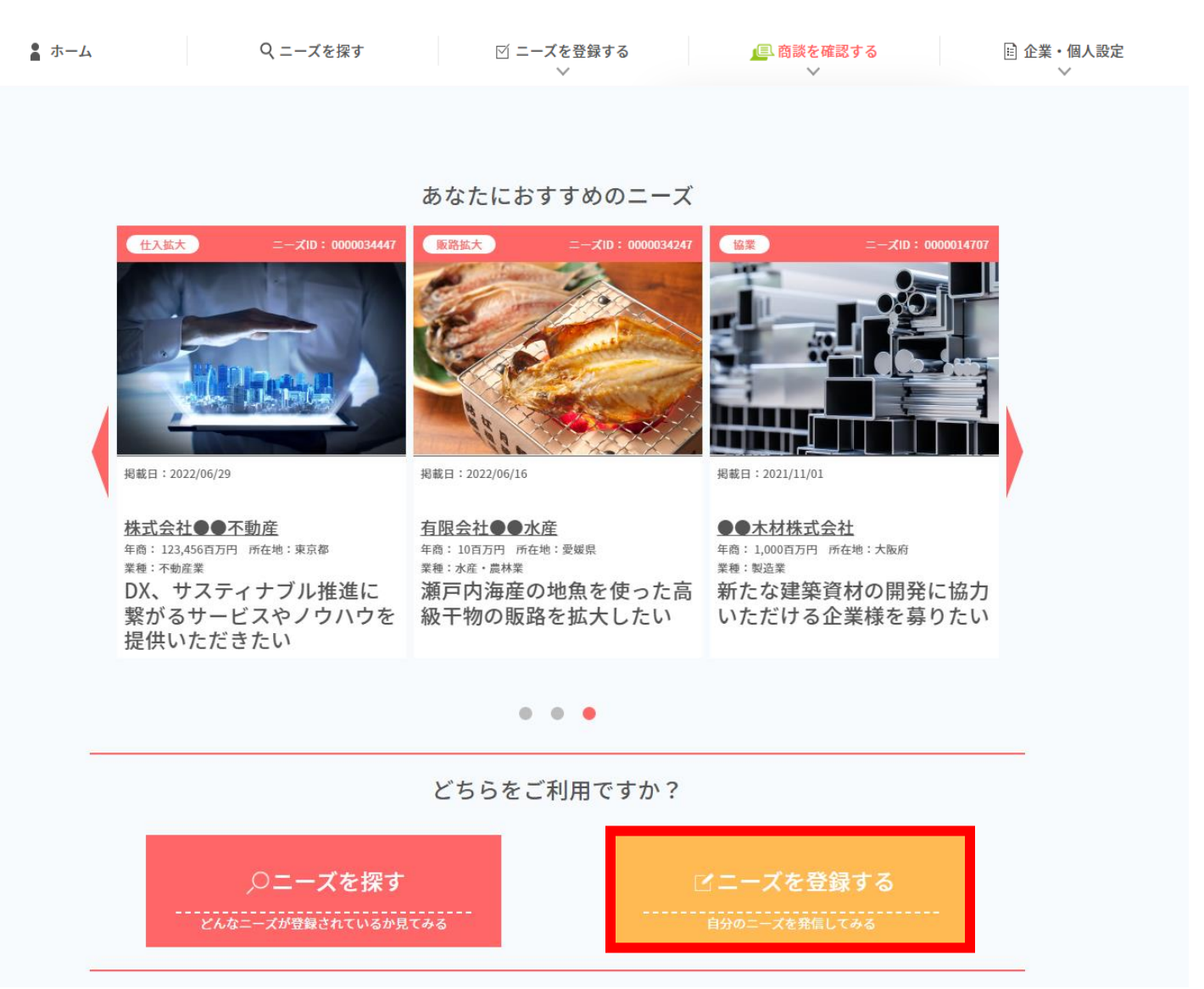

※画面イメージは変更となる可能性がございます。また、イメージは架空のものであり、実在の企業とは一切関係ございません。

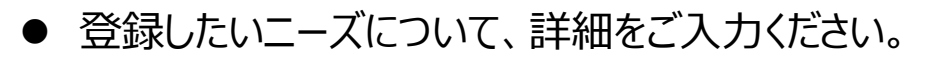

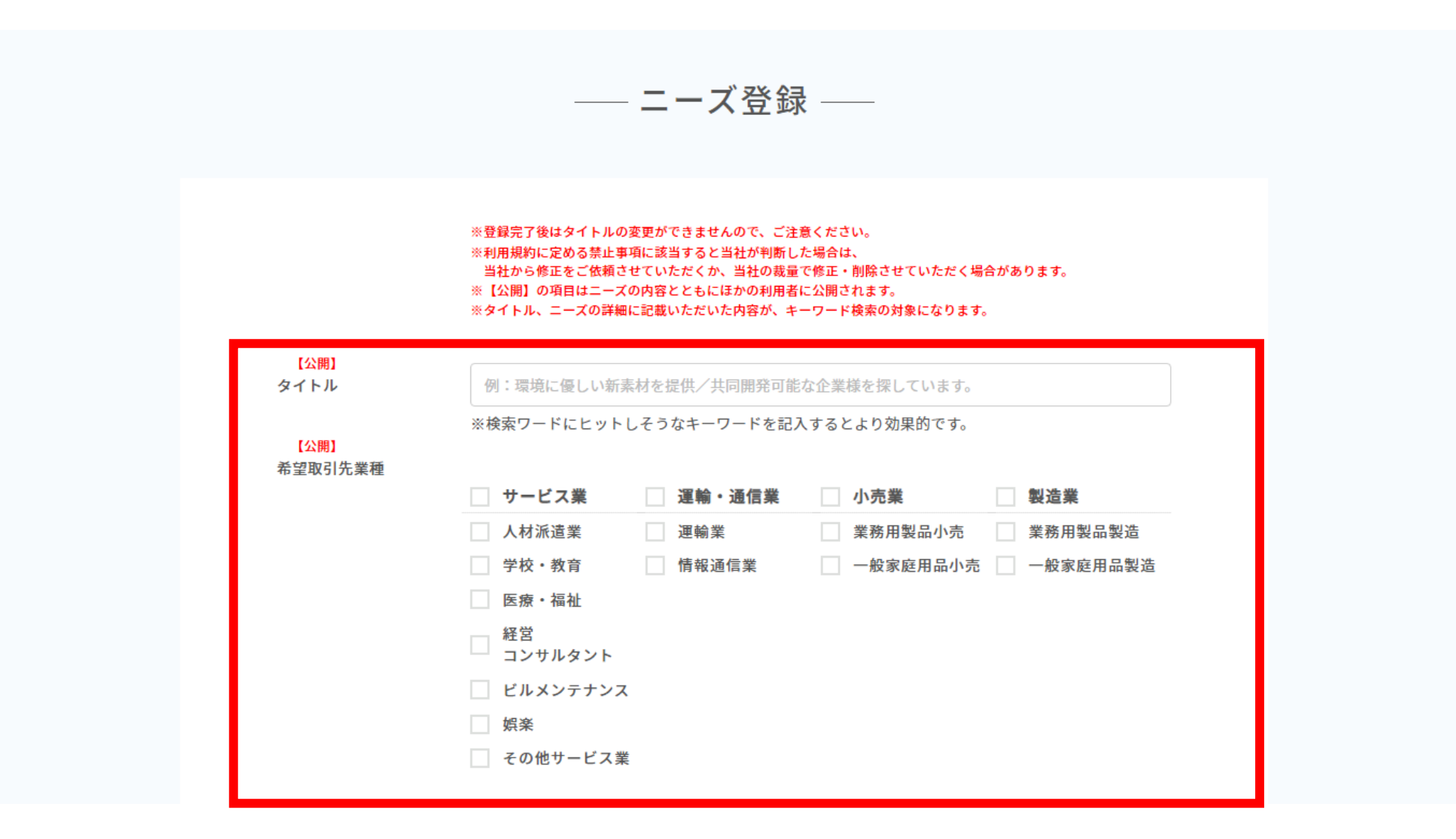

Page.22

● 登録したいニーズについて、詳細をご入力ください。

|                                 | 卸売業      | 建設業                                                                                                    | その他                         |  |
|---------------------------------|----------|----------------------------------------------------------------------------------------------------|-----------------------------|--|
|                                 | 業務用製品卸   | 建築工事                                                                                                    | ソフトウェア開発                    |  |
|                                 | 一般家庭用品卸  | 設計                                                                                                    | 広告業                         |  |
|                                 |          | その他工事                                                                                                    | 印刷業                         |  |
|                                 |          |                                                                                                    | その他                         |  |
|                                 | 金融・保険業   | 不動産業                                                                                                    | ■ 電気・ガス・<br>■ か道・熱供給業 ■ 飲食店 |  |
|                                 | 水産・農林業   | 自治体・<br>公共団体等                                                                                                   | 鉱業                          |  |
| 【公開】<br>希望取引先地域                 |          |                                                                                                    |                             |  |
|                                 | 全国       |                                                                                                    |                             |  |
|                                 | 北海道      |                                                                                                    | 東北                          |  |
|                                 | 関東・甲     | 信越                                                                                                    | 中部・北陸                       |  |
|                                 | 近畿       | in the second second second second second second second second second second second second second second second | 中国・四国                       |  |
|                                 | 九州・沖     | 縄                                                                                                    |                             |  |
|                                 | 海外       |                                                                                                    | その他                         |  |
| <mark>【公開】</mark><br>希望納期・タイミング | 選択してください |                                                                                                    |                             |  |
| <mark>【公開】</mark><br>ニーズの目的     | 選択してください |                                                                                                    |                             |  |

- 登録したいニーズについて、詳細をご入力ください。
- ニーズの詳細欄の記載にあたっては、テンプレートを適宜ご活用ください。
- とりわけ、不動産関係のニーズについては極力テンプレートをご活用いただきますよう、お願いいたします。

| ニーズの詳細<br>現在の文字数:0/700 | 700文字以内で入力してください                                                                                                    |
|------------------------|----------------------------------------------------------------------------------------------------|
| ME971 M. 9/100         | ニーズ内容がより伝わりやすいよう、詳細に記入するとマッチングしやすくなります。<br>また検索ワードにヒットしそうなキーワードを記入するとより効果的です。                                                                                                    |
|                        | 例:<br>【現在の取組み・抱えている課題】<br>当社は食品に使用される包装資材のメーカーです。<br>環境配慮の取り組みを強化するため、新たか包装資材の開発に注力しております。                                                                                                    |
|                        | 環境配蔵の取り組みを強化するため、新たなさ要貨材の備発に圧力でであります。<br>【求める取引先・製品・技術・サービス・協業分野】<br>既存の素材に代わる、環境に配慮した新素材を取扱っている企業様、または新素材を共同開発いた<br>だける企業様を募集しております。<br>当社の保有する栃木工場への納品に対応可能な企業様を希望しますがロット・価格・納期などはご<br>相談に応じます。 |
|                        | 【自社の特徴・取引するメリット】<br>昨今SDGsへの取組み強化を実施しております。<br>また「高品質」にこだわり長年多くの取引企業様に評価を頂いております。<br>よろしくお願い致します。                                                                                                 |
|                        | テンプレートから選ぶ ※例文を流用したい方はこちらをご利用ください。                                                                                                    |
| 【公開】                   |                                                                                                    |

#### ● 登録したいニーズについて、詳細をご入力ください。

| 【公開】<br>ニーズの画像          | ニーズの内容や自社の技術・サービス・商品のアピールにご利用ください。<br>例:商品画像、企業ロゴなど<br>※画像をアップロードしない場合は、Nolmage画像が入ります。<br>※第三者の知的財産、名誉権、プライバシー権、その他の権利または利益を侵害する画像の<br>アップロードはされないようにお願いします。 |
|-------------------------|----------------------------------------------------------------------------------------------------|
|                         | NISSAY<br>— No Image —                                                                                                    |
|                         | 画像ファイルをここにドラッグして、画像をアップロードする<br><u>もしくはアップロードする画像ファイルをフォルダから選択する</u><br>※対応ファイル形式(静止画のみ):JPEG形式、PNG形式、BMP形式※推奨比率:3:2                                          |
| 【公開】                    |                                                                                                    |
| ニーズ・商品関連<br>URL         | ※任意 例:https://www.sample.co.jp                                                                                                    |
| 【非公開】<br>ニーズ開示範囲        | 選択してください                                                                                                    |
|                         | ※日本生命営業担当者間のみ開示を選択すると Biz-create <sup>®</sup> by NISSAY 登録企業へは開示されません。                                                                                        |
| 【非公開】<br>マッチング希望<br>へまた | ※任意 例:田中株式会社                                                                                                    |

- 登録したいニーズについて、詳細をご入力ください。
- すべての入力が完了しましたら、「確認画面へ」をクリックしてください。

| 【公開】          |                    |  |
|---------------|--------------------|--|
| 過去の導入事例 ※任意   | € 400文字以内で入力してください |  |
| 現在の文字数:0/ 400 |                    |  |
|               |                    |  |
|               |                    |  |
|               |                    |  |
|               |                    |  |
|               |                    |  |
|               |                    |  |
|               |                    |  |
|               |                    |  |
|               |                    |  |
|               |                    |  |
|               |                    |  |
|               |                    |  |
|               |                    |  |
|               |                    |  |
|               |                    |  |
|               |                    |  |
|               |                    |  |
|               |                    |  |
|               |                    |  |
|               |                    |  |

![](_page_24_Figure_4.jpeg)

● ご登録いただいた内容をご確認のうえ、問題が無ければ「日本生命へ確認を依頼する」をクリックしてください。

![](_page_25_Figure_2.jpeg)

- 必要事項のご入力が完了しますと、以下の画面が表示されます。
- いただいた内容は弊社内で確認次第、ご登録いただいたメールアドレス宛に 「【Biz-Create® by NISSAY】ニーズ登録確認結果のお知らせ」メールを送付いたします。 (確認結果メールの送付まで1~3営業日ほど、お時間をいただきます。ご了承ください)

―― ニーズ確認依頼(完了)

#### ニーズの確認依頼が完了しました!

内容の確認が取れ次第(通常、1~3営業日後)、ご登録いただいた メールアドレス宛に完了通知をお送りいたします。

![](_page_26_Picture_6.jpeg)

●「【Biz-Create® by NISSAY】ニーズ登録確認結果のお知らせ」メールを受信されましたら、 再度「Biz-Create® by NISSAY」にログインしてください。その後、上部メニュー「ニーズを登録する」をクリックし、 「登録したニーズを確認する」をクリックしていただき、対象のニーズの「+」ボタンをクリックしてください。

![](_page_27_Figure_2.jpeg)

Page.28

● 選択したニーズの詳細が表示されますので、最下部の「日本生命確認結果を照会する」を クリックしてください。

| 📄 登録情報                                                                                                    | $\otimes$                                                                                                    |  |
|----------------------------------------------------------------------------------------------------|----------------------------------------------------------------------------------------------------|--|
| 🏫 希望取引先業種                                                                                                    | 製造業、卸売業、小売業、運輸・通信業、サービス業、その他                                                                                                    |  |
| ♀ 希望取引先地域                                                                                                    | 全国、海外                                                                                                    |  |
| ⑥ 希望納期・タイミング                                                                                                    | すぐに取引を開始したい                                                                                                    |  |
| <ul> <li>・</li> <li>・</li></ul> | 【自社商品・サービスの概要】<br>当社は、コロナ禍における在宅・テレワーク環境で使用可能な、各種社内システムを提供しているシステム開発会社です。<br>【自社商品・サービスの特徴】<br>・コミュニケーションツール、TODO管理ツール、スケジューラなど基本機能がパッケージ<br>・ITIに不慣れな方でもわかりやすい画面設計<br>・既存のCRMシステムとのデータ連携も可能<br>・権限設定のカスタマイズも可能<br>【対象となるお客様像・ニーズ例】<br>・在宅・テレワークを検討されているお客様<br>・既存のシステムが使いにくい、照会対応に手間がかかっているお客様<br>・すでに導入しているCRMなどのシステムとデータ連携させ、さらに効率化を図りたいお客様<br>・既存のシステムの権限設定や情報管理にお悩みのあるお客様 |  |
| 🛄 ニーズ・商品関連URL                                                                                                    | -                                                                                                    |  |
| <b>岂</b> 掲載期限                                                                                                    | 2023/12/18                                                                                                    |  |
| 📕 マッチング希望企業                                                                                                    | ああああ                                                                                                    |  |
| 3 過去の導入事例                                                                                                    | あああああ                                                                                                    |  |
| 日本生命確認                                                                                                    | 認結果を照会する ニーズを削除する                                                                                                    |  |

● ニーズ登録諾否画面に弊社確認後のニーズ内容が表示されますので、再度ご確認のうえ、 「公開する」をクリックしてください。(再修正も可能です。その場合は「修正して日本生命へ確認を依頼する」を クリックしてください)

![](_page_29_Figure_2.jpeg)

● 「公開する」をクリックしていただくと、以下の画面に切り替わり、ニーズが公開された状態になります。 こちらでニーズ登録は完了です。

![](_page_30_Picture_2.jpeg)

#### 【STEP2】 (登録完了後)登録したニーズの編集・削除等の方法

● ご登録いただいたニーズを編集・削除したい場合は、まず「Biz-Create® by NISSAY」にログインしてください。 上部メニュー「ニーズを登録する」をクリックし、「登録したニーズを確認する」をクリックしてください。 その後、編集・削除を希望するニーズの「+」ボタンをクリックしてください。

![](_page_31_Figure_2.jpeg)

#### 【STEP2】(登録完了後)登録したニーズの編集・削除等の方法

 ● 選択したニーズの詳細が表示されますので、ご希望のメニューを選択してください。
 非公開にしたい場合:「ニーズを非公開にする」をクリック
 内容を修正したい場合:「公開内容を修正する」をクリック → <u>P21</u>以降のフローへ遷移(新規登録と同様)
 ニーズを削除したい場合:「ニーズを削除する」をクリック
 ※内容修正でタイトルを修正することはできません。タイトルを修正したい場合は新規登録を実施してください。

| 🋍 希望取引先業種                   | 水産・農林業、鉱業、建設業、製造<br>業、電気・ガス・水道・熱供給業、                                                                                                    | 業、卸売業、小売業、飲食店、金融・保険業、不動産業、運輸<br>サービス業、自治体・公共団体等、その他                                                                                                    | ・通信 |           |
|-----------------------------|----------------------------------------------------------------------------------------------------|----------------------------------------------------------------------------------------------------|-----|-----------|
| ♀ 希望取引先地域                   | 全国                                                                                                    |                                                                                                    |     |           |
| 🕒 希望納期・タイミング                | まずは相談したい                                                                                                    |                                                                                                    |     |           |
| <ul> <li>・二一ズの詳細</li> </ul> | 【自社商品・サービスの概要】<br>当社は、コロナ禍における在宅・デ<br>各種社内システムを提供しているシ<br>「自社商品・サービスの特徴】<br>・コミュニケーションツール、TOE<br>・ITに不慣れな方でもわかりやすい<br>・既存のCRM(顧客関係管理)シス<br>・権限設定のカスタマイズも可能<br>【対象となるお客様像・二ズ例】<br>・在宅・テレワークを検討されてい<br>・既存のシステムが使いにくい、既<br>・すでに導入しているCRMなどのジ<br>・既存のシステムの権限設定や情報<br>【取引条件・価格例】<br>・導入初期費用はかかりません<br>・ID数に応じて価格をご相談させて | ・レワーク環境で使用可能な、<br>ステム開発会社です。<br>10管理ツール、スケジューラなど基本機能がパッケージ<br>画面設計<br>ミテムとのデータ連携も可能<br>るお客様<br>会対応に手間がかかっているお客様<br>(ステムとデータ連携させ、更に効率化を図りたいお客様<br>管理にお悩みのあるお客様 |     |           |
| 🖵 ニーズ・商品関連URL               |                                                                                                    |                                                                                                    |     |           |
| 掲載期限                        | 2024/04/20                                                                                                    |                                                                                                    | Г   |           |
| 😐 マッチング希望企業                 |                                                                                                    |                                                                                                    |     |           |
| 🔒 過去の導入事例                   | -                                                                                                    |                                                                                                    |     | ご希望のメニューの |
| =-2                         | ズを公開する                                                                                                    | ニーズを非公開にする                                                                                                    |     | ボタンをクリック  |
|                             |                                                                                                    |                                                                                                    |     |           |

#### 【STEP2】 一時保存したニーズの編集方法

● 一時保存いただいたニーズを編集したい場合は、まず「Biz-Create® by NISSAY」にログインしてください。 上部メニュー「☑ニーズを登録する」をクリックし、「登録したニーズを確認する」をクリックしてください。 「一時保存」をクリックし、その後、再開したいニーズの「+」ボタンをクリックしてください。

![](_page_33_Figure_3.jpeg)

#### 【STEP2】 一時保存したニーズの編集方法

- 編集を再開したい場合:該当ニーズの最下部にある「一時保存のニーズを編集する」をクリックしてください。
   → P21以降のフローへ遷移(ニーズのご登録方法)
  - ニーズを削除したい場合:「一時保存のニーズを削除する」をクリックしてください。

| ▲ ホーム | Q ニーズを探す                                   | <ul><li>✓ ニーズを登録する</li><li>✓</li></ul> | <u>」</u> ■ 商談を確認する<br>──                | □ 企業・個人設 |
|-------|--------------------------------------------|----------------------------------------|-----------------------------------------|----------|
|       |                                            |                                        |                                         |          |
|       |                                            |                                        |                                         |          |
|       | すべて(1) 公開中(0) 公開停止中(0)  掲載期限切れ(0) <br>販路拡大 | 公開待ち(1)   要編集(0)   一時保存(0)<br>ニーズID:   | 授戦日か新じい順 ◆<br>0000011126 掲載日:2022/12/22 |          |
|       | ■ 登録情報                                     |                                        | $\otimes$                               |          |
|       | 爺希望取引先業種 -                                 |                                        |                                         |          |
|       | ♥ 希望取引先地域 その他                              |                                        |                                         |          |
|       | ● 希望納期・タイミング まずは相談したい                      |                                        |                                         |          |
|       | <ol> <li>ニーズの詳細</li> <li>00</li> </ol>     |                                        |                                         |          |
|       | 🖵 ニーズ・商品関連URL -                            |                                        |                                         |          |
|       | □ 掲載期限 2024/09/18                          |                                        |                                         |          |
|       | ■ マッチング希望企業 -                              | を編集                                    |                                         |          |
|       | ・ 過去の導入事例 -                                |                                        |                                         |          |
|       | 一時保存のニーズを編集する                              | 一時保存のニー                                | ズを削除する                                  |          |

▶STEP3:ニーズ検索・閲覧

Page.36

● ログイン後トップ画面下部「ニーズを探す」をクリックしてください。

![](_page_36_Picture_2.jpeg)

※画面イメージは変更となる可能性がございます。また、イメージは架空のものであり、実在の企業とは一切関係ございません。

[フリーワードで検索したい場合]

● ニーズ検索画面で検索したいワードを入力し、下部の「検索」をクリックしてください。

![](_page_37_Figure_3.jpeg)

- [ニーズを絞り込んで検索したい場合(条件検索)]
- ニーズ検索画面で「+」ボタンをクリックしてください。

![](_page_38_Figure_3.jpeg)

- Page.40
- [ニーズを絞り込んで検索したい場合(条件検索)] 詳細の検索条件設定画面が開きますので、お求めのニーズに応じてチェックボックスにチェックしてください。 チェックが完了したら、下部の「検索」をクリックしてください。 ※フリーワード検索、条件検索を組み合わせて検索することも可能です。 もっと詳しく検索する どのようなニーズをお探しですか? 【ニーズ分類による検索】 販路拡大(自社の商品・サービスを売りたい、自社で案件を受注・請負いたい場合) 各分類のチェックボックスにチェックすると、 仕入拡大(自社で商品・サービスを仕入れたい、委託・外注する先を探したい場合) 分類にあてはまるニーズが表示されます。 協業(商品・サービスの開発パートナーを探したい、業務提携先を探したい場合) (「販路拡大」をチェックすると販路拡大を 目的としているニーズを表示) その他(上記のいずれにも当てはまらない場合) どの業種の企業とマッチングしたいですか? 【希望取引先業種による検索】 各業種のチェックボックスにチェックすると、選択した 水産・農林業 建設業 鉱業 製造業 卸売業 業種に属するニーズが表示されます。 小売業 飲食店 金融・保険業 不動産業 運輸・通信業 (「水産・農林業」をチェックすると業種が サービス業 電気・ガス・ 自治体・ その他 水産・農林業の企業のニーズを表示) 水道・熱供給業 公共団体等 【希望取引先地域による検索】 どの地域の企業とマッチングしたいですか? 各地域のチェックボックスにチェックすると、選択した 地域に本社所在地がある企業のニーズが 全国 北海道 東北 関東・甲信越 表示されます。 中部・北陸 近畿 中国・四国 九州・沖縄 (「北海道」をチェックすると北海道エリアの企業の ニーズを表示) Q検索 音 クリア

● 検索ボタンをクリックすると、指定したワードや条件にあてはまるニーズが表示されます。 ご興味のあるニーズがございましたら、当該ニーズをクリックしてください。

15件 新着順 販路拡大 ニーズID:0000034247 掲載日:2023/04/01 販路拡大 ニーズID:0000038524 掲載日:2023/04/01 有限会社ニッセイ水産 株式会社ニッセイかま ぼこ 年商:10百万円 所在地:愛媛県 年商:80百万円 業種:水産·農林業 所在地:宮崎県 業種:小売業 瀬戸内海産の地魚を使った高級干物の販 かまぼこの販路拡大 路拡大 ● 開覧数:200件 ⊕エントリー数:5件 ● 開覧数:250件 ○ エントリー数:7件 詳細を確認したいニーズをクリック ニーズID:0000049571 掲載日:2023/04/01 協業 NISSAY貿易株式 株式会社ニッセイ食品 会社 年裔:550百万円 所在地:徳島県 年商:15,000百万円 業種:卸売業 所在地:福岡県 業種:卸売業

※画面イメージは変更となる可能性がございます。また、イメージは架空のものであり、実在の企業とは一切関係ございません。

● ニーズをクリックすると、詳細をご確認いただけます。

![](_page_41_Figure_2.jpeg)

※画面イメージは変更となる可能性がございます。また、イメージは架空のものであり、実在の企業とは一切関係ございません。

Page.43

# ▶STEP4: 商談エントリー

- ご要望に合ったニーズを見つけたら、商談したいニーズの詳細画面下部の 「エントリーする」をクリックしてください。
  - (ニーズ詳細画面の表示方法は、P.36「STEP3 ニーズの検索・閲覧方法」をご確認ください)

![](_page_43_Figure_4.jpeg)

※画面イメージは変更となる可能性がございます。また、イメージは架空のものであり、実在の企業とは一切関係ございません。

# 【STEP4】商談エントリー

商談申込内容をご入力ください。
 ※テンプレートを使用することが可能です。ご希望の場合は、「テンプレートを反映」をクリックしてください。
 ニーズを登録している場合は、登録ニーズの内容をPR文として使用することも可能です。
 ご希望の場合は、「登録ニーズから呼び出す」をクリックし、使用したいニーズを選択してください。

—— 商談エントリー ——

| i<br>商談工         | 商談エントリーを実施いただくニーズの内容は以下の通りです。<br>∶ントリー先企業さまのニーズに沿ったお申込みをお願いいたします。                                                                                                    |                                                         |
|------------------|----------------------------------------------------------------------------------------------------|---------------------------------------------------------|
| 企業名              | 有限会社ニッセイ水産                                                                                                    |                                                         |
| 【販路拡大】<br>瀬戸内海産の | )地魚を使った高級干物の販路拡大                                                                                                    |                                                         |
| ニーズ情報            |                                                                                                    | $\bigcirc$                                              |
| 揭載企業情報           |                                                                                                    | €                                                       |
| 商談申込内容           | 800字以内で入力してください。<br>例:○○株式会社ご担当者様<br>お世話になっております。XXX株式会社のXXXと申します。<br>弊社は小売業・製造業さまにサービスを提供させて頂いているシステムペンダーです。<br>loT・AIの技術を活用した効率化提案に強みを有しております。<br>御社のニーズを拝見し、弊社の商品がニーズに応えられると思いご連絡差し上げました。<br>弊社では生産管理システム・工場設備から収集したデータを見える化した上で<br>効率化のご提案をさせて頂くことが可能です。<br>ご連絡お待ちしております。どうぞよろしくお願いいたします。 | 例文を使用したい場合は                                             |
|                  | テンプレートを反映 ※倒立た法田」たい古け二ちらた「利田ノゼナい                                                                                                    | 「テンプレートを反映」をクリック                                        |
|                  | ・・・・・・・・・・・・・・・・・・・・・・・・・・・・・・・・・・・・                                                                                                    | ニーズの文章を使用したい場合は<br>・・・・・・・・・・・・・・・・・・・・・・・・・・・・・・・・・・・・ |

※画面イメージは変更となる可能性がございます。また、イメージは架空のものであり、実在の企業とは一切関係ございません。

# 【STEP4】商談エントリー

- 商談希望タイミング・商談方法について、ご選択ください。
- 商談申込内容のご入力および商談希望タイミング・商談方法のご選択が終わりましたら、 「確認画面へ」をクリックしてください。

| 商談希望<br>タイミング | 選択してください | • |
|---------------|----------|---|
| 商談方法          | 選択してください |   |
|               | 確認画面へ >  |   |

● ご入力いただいた内容をご確認いただき、問題がなければ「完了画面へ」をクリックしてください。

![](_page_46_Figure_3.jpeg)

※画面イメージは変更となる可能性がございます。また、イメージは架空のものであり、実在の企業とは一切関係ございません。

- こちらで商談エントリーは完了です。
- エントリー後、日本生命営業担当者が商談可否の確認や、日程・場所の調整を行います。 営業担当者からの連絡をお待ちください。

![](_page_47_Figure_4.jpeg)

## 【STEP4】商談エントリー(商談結果登録)

● 商談終了後は、商談一覧画面にて、商談結果をご登録いただけます。 商談一覧画面へは、以下の方法でアクセスいただけます。 トップページで「商談を確認する」をクリックし、「商談一覧を確認する」をクリックしてください。

![](_page_48_Figure_2.jpeg)

【STEP4】商談エントリー(商談結果登録)

● 商談一覧画面が表示されますので、商談先企業名等の検索条件をご入力いただき、検索をクリックしてください。 検索結果一覧に対象の企業が抽出されますので、商談結果を入力したい商談をクリックしてください。

商談一覧画面

\_\_\_\_\_

| 検索条件 | 商談名 (部分一致)            | キーワードで検索する                  |              |                   |
|------|-----------------------|-----------------------------|--------------|-------------------|
|      | 商談先企業名<br>(部分一致) (全角) | キーワードで検索する                  |              |                   |
|      | 交涉種別                  | 商談受付                        | 商談エントリ       | _                 |
|      | 商談ステータス               | 「商談可否」確認中<br>商談見送り          | 商談受付商談結果登録   | 済み                |
|      |                       |                             |              |                   |
|      | 商談エントリー日              | 例:2019/05/20 🛗 ~            | 例:2019/05/20 |                   |
|      | 商談エントリー日              | 例:2019/05/20 ■ ~<br>Q 検索    | 例:2019/05/20 |                   |
|      | 商談エントリー日              | 例:2019/05/20                | 例:2019/05/20 |                   |
|      | 商談エントリー日              | 例:2019/05/20 ■ ~ Q 検索 検索結果一 | 例:2019/05/20 |                   |
|      | 商談エントリー日              | 例:2019/05/20 ■ ~ Q 検索 検索結果— | 例:2019/05/20 | 00,000 <i>f</i> ‡ |

【STEP4】商談エントリー(商談結果登録)

● 商談結果入力画面が表示されますので、商談実施日や内容をご入力いただき、 「確認画面へ」をクリックしてください。

| (崎仏人にのり                    | る輸送業務を請け負う企業様を探しています。                            |
|----------------------------|--------------------------------------------------|
| 商談詳細情報                     | <b>报</b>                                         |
| エントリー企業                    |                                                  |
| 企業名                        | エントリー株式会社                                        |
| 業種                         | 運送業                                              |
| 商談実施日                      | 例:2022/12/20                                     |
|                            |                                                  |
| 面談者【当方】                    | 例:●●部 ●●部長、 ●●課長                                 |
| 面談者【当方】<br>面談者【先方】         | 例:●●部 ●●部長、 ●●課長<br>例:●●部 ●●部長、 ●●課長             |
| 面談者【当方】<br>面談者【先方】<br>成約状況 | 例:●●部 ●●部長、 ●●課長<br>例:●●部 ●●部長、 ●●課長<br>選択してください |

【STEP4】商談エントリー(商談結果登録)

● ご入力いただいた内容をご確認いただき、問題がなければ「完了画面へ」をクリックしてください。

![](_page_51_Figure_2.jpeg)

Page.52

![](_page_52_Picture_0.jpeg)

● こちらで商談結果入力は完了です。

![](_page_52_Picture_2.jpeg)

![](_page_52_Picture_3.jpeg)

#### 実施結果の登録が完了しました。

登録内容を確認する 🔪

Page.54

# ▶STEP5: ログインID確認・パスワード再設定

## ログインID確認・パスワード再設定

ログインID確認または、パスワード再設定をしたい場合は、
 「Biz-Create® by NISSAY」(<u>https://www.nissay.co.jp/hojin/businessmatching/</u>)にて
 「会員登録済の方(ログイン)」をクリックしてください。

![](_page_54_Picture_2.jpeg)

※Biz-Create®は株式会社三井住友銀行の登録商標です。

![](_page_54_Picture_4.jpeg)

ログインID確認・パスワード再設定

● 画面左側の「ログイン画面」欄にある「●ログインID・パスワードをお忘れの方はこちら」をクリックしてください

![](_page_55_Figure_2.jpeg)

く 戻る

#### ログインID確認・パスワード再設定

- ご登録済のメールアドレスをご入力いただき、「登録メールアドレスに送信」ボタンをクリックしてください。
- メールアドレス宛にパスワード再設定用のワンタイムURLが記載されたメールが送付されますので、ご確認ください。 ※パスワード再設定の完了通知メールにてログインIDも併せて記載されますので、

#### ログインIDをお忘れの場合もパスワードを再発行していただくことで、ログインIDがご確認いただけます。

----パスワード再発行依頼 ---

![](_page_56_Picture_5.jpeg)

登録メールアドレス(半角)

sample@example.com

![](_page_56_Picture_8.jpeg)

- ・ログインIDに設定されているメールアドレス宛に、パスワード再設定用のワンタイムURLを送付いたします。
- ・パスワード再設定の完了通知メールにてログインIDも併せて送付いたします。 ログインIDをお忘れの方もパスワードを再発行していただくことで、ログインIDの取得が可能となります。
- ・メールが届かない場合は入力したメールアドレスが間違っている可能性がございます。
   再度ご確認ください。